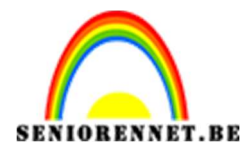

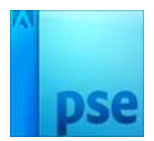

## PSE- Eierschaal effect Eierschaal effect

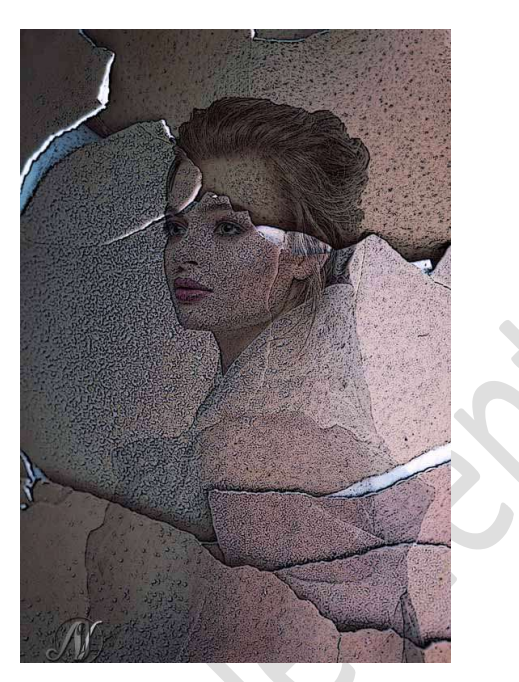

**Benodigdheden:** Eierschalen – vrouw

 Open de afbeelding van de vrouw in uw werkdocument. Maak daar een gewone laag van.
 Selecteer de vrouw mooi uit en hang een laagmasker aan.

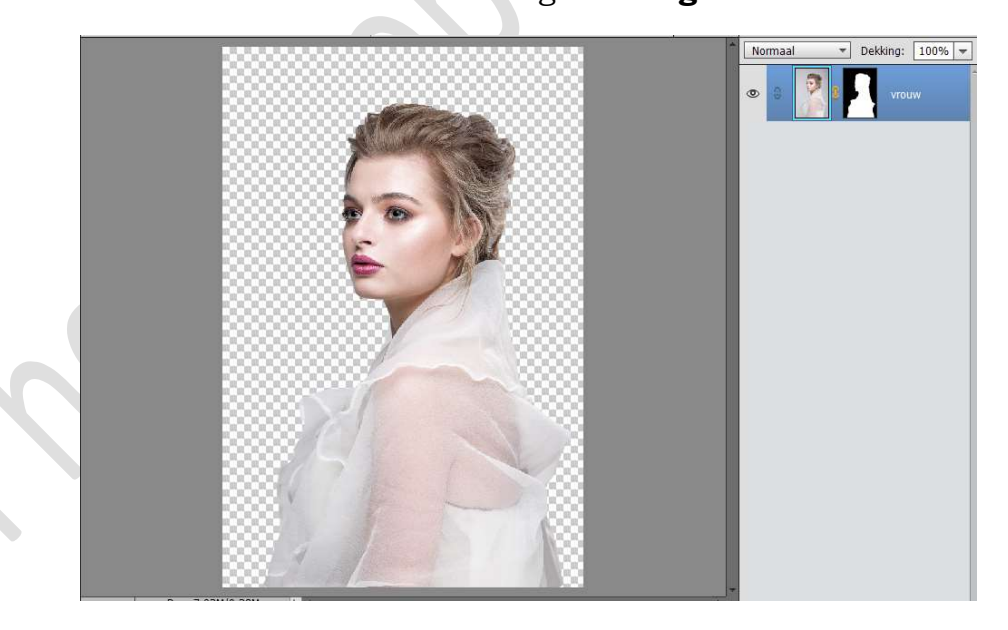

2. Open de foto van de textuur van de eierschalen.
 Doe CTRL+T → op uw werkdocument met uw rechtermuisknop klikken → Uitklapvenster → kies: Laag 90° rechtsom roteren.

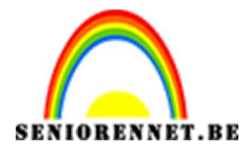

PSE- Eierschaal effect

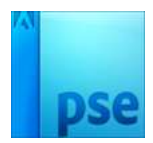

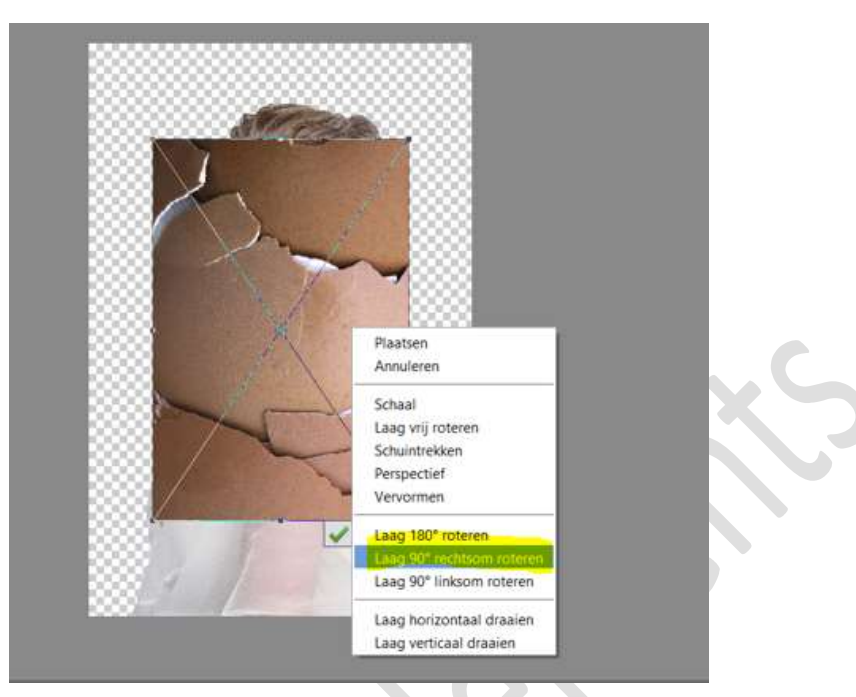

Maak deze laag **passend** voor uw werkdocument.

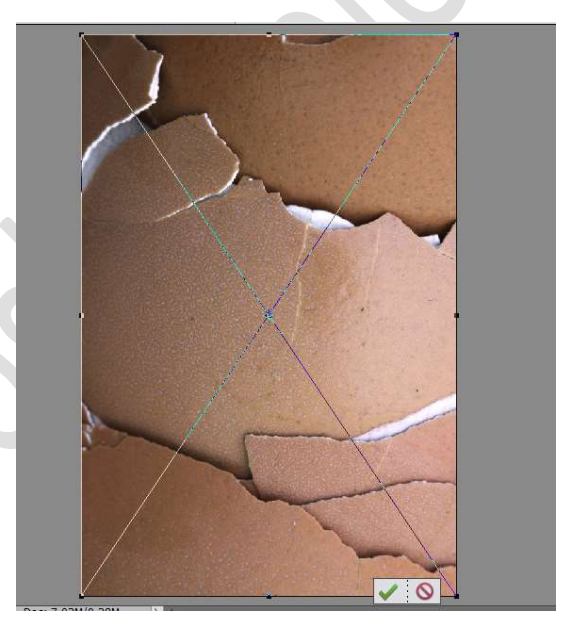

3. Dupliceer deze laag en plaats de kopie van deze textuur laag onder de laag van de vrouw

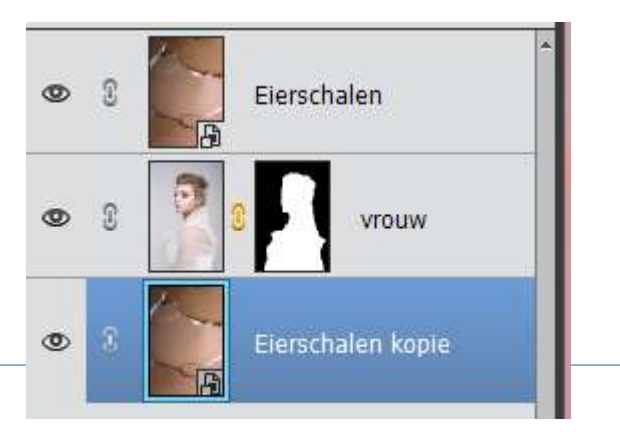

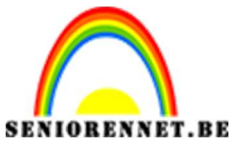

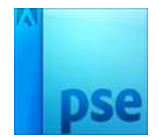

PSE- Eierschaal effect

4. Activeer de bovenste laag van de eierschalen.

Geef deze een **Uitknipmasker** op de laag van de vrouw.

Zet de Overvloeimodus van deze laag op Vermenigvuldigen.

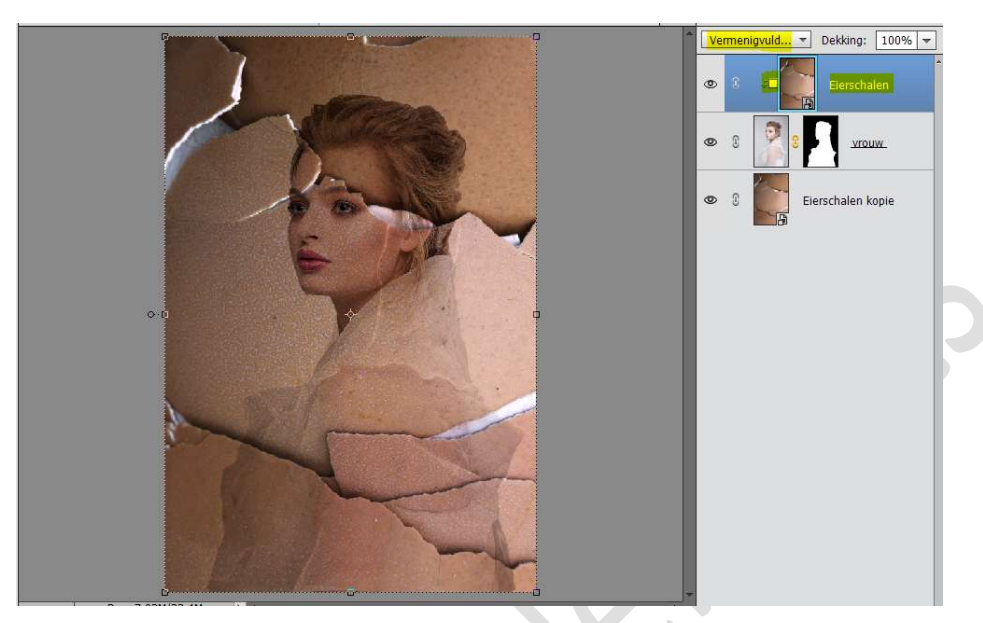

5. Zet Voorgrondkleur op #08204f en Achtergrondkleur op #0b80a1 Plaats bovenaan een Aanpassingslaag Verloop toewijzen van Voorgrondkleur naar Achtergrondkleur.

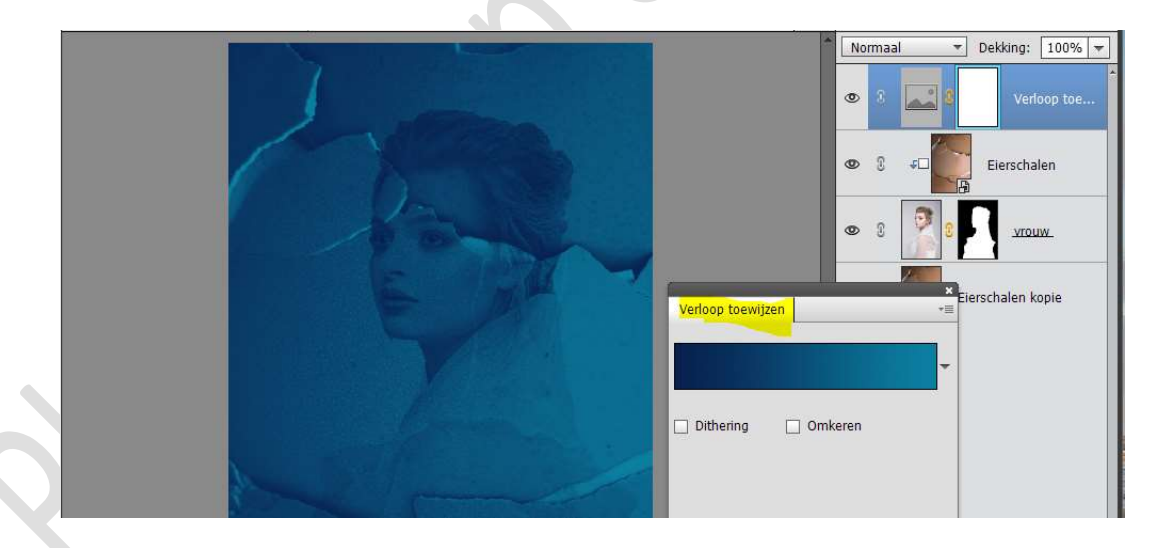

Zet de **Overvloeimodus** van deze Aanpassingslaag op **Bedekken** en de **dekking** op **50%** 

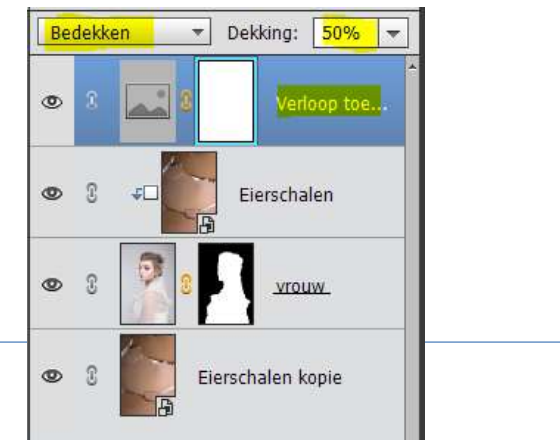

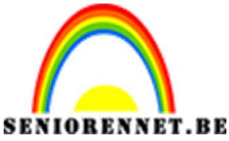

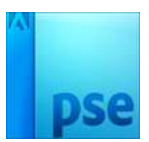

PSE- Eierschaal effect

6. Plaats boven deze Aanpassingslaag nog een Aanpassingslaag
"Fotofilter" → Cyaan → Dichtheid: 17%

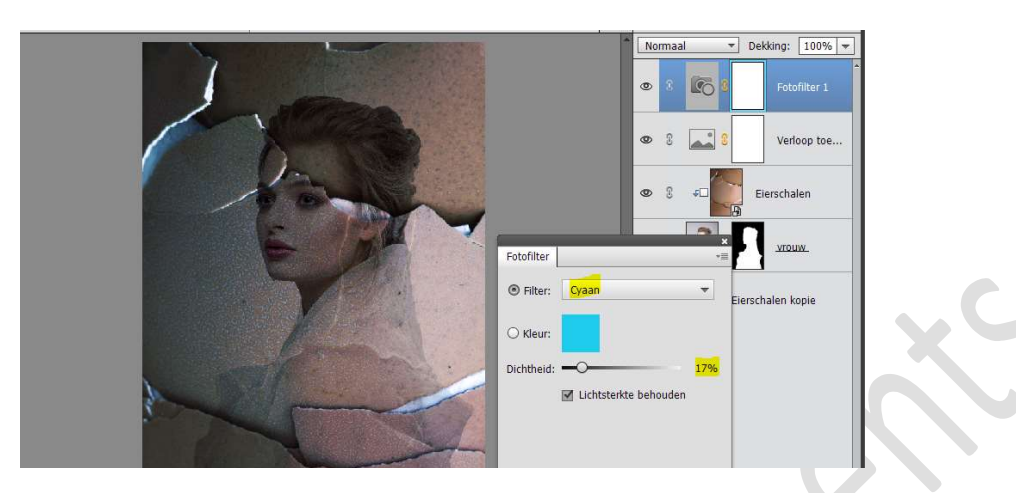

7. Plaats daarboven nog een Aanpassingslaag Fotofilter → Magenta → Dichtheid: 10%

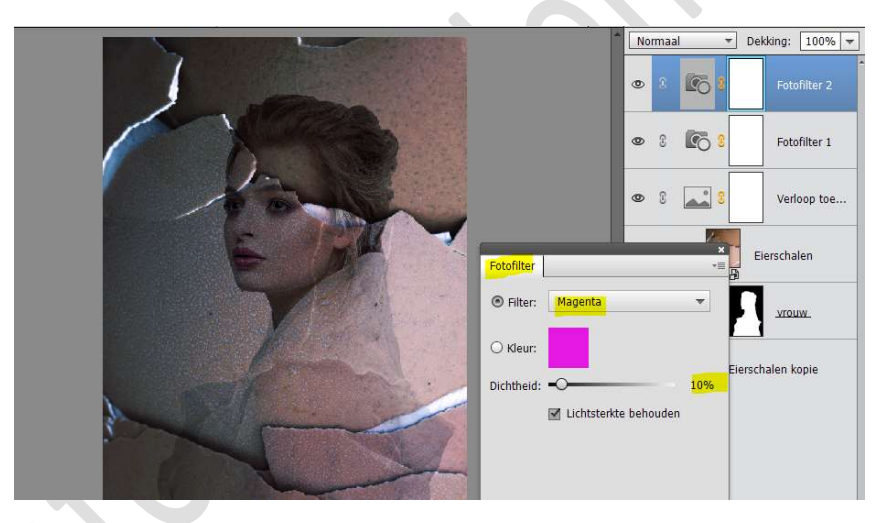

8. Doe **Ctrl+Shift+Alt+E** om de **lagen te verenigen** en noem deze laag **verenigde laag**.

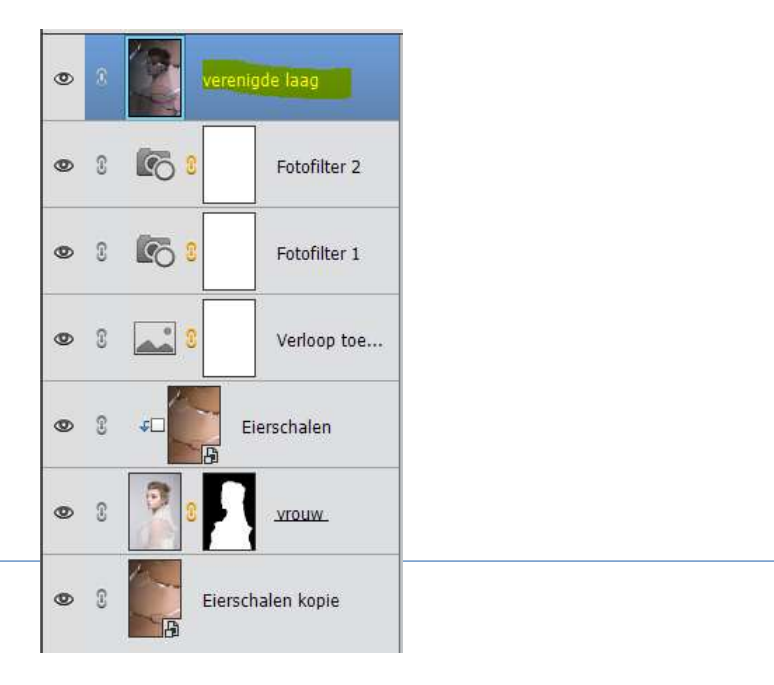

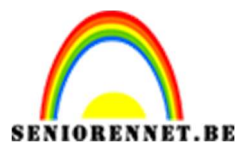

PSE- Eierschaal effect

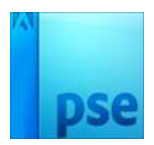

9. Ga nu naar Filter → Filtergalerij → Artistiek → Posterranden →
 Dikke randen: 1 - Intensiteit randen: 6 - Beperking waarden: 3 →
 OK

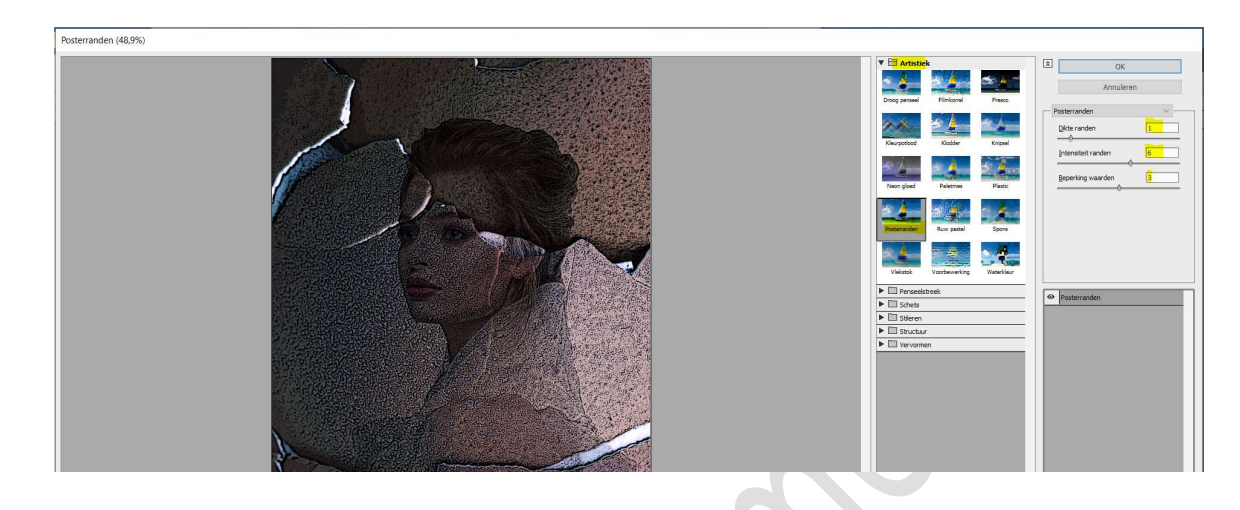

Activeer het Gereedschap Doordrukken/Branden.
 Bereik: Middentonen – Zacht penseel van 400 px – Belichting: 25%

## Zet Voorgrondkleur op Zwart

Bewerk de **randen** van deze laag met dit gereedschap.

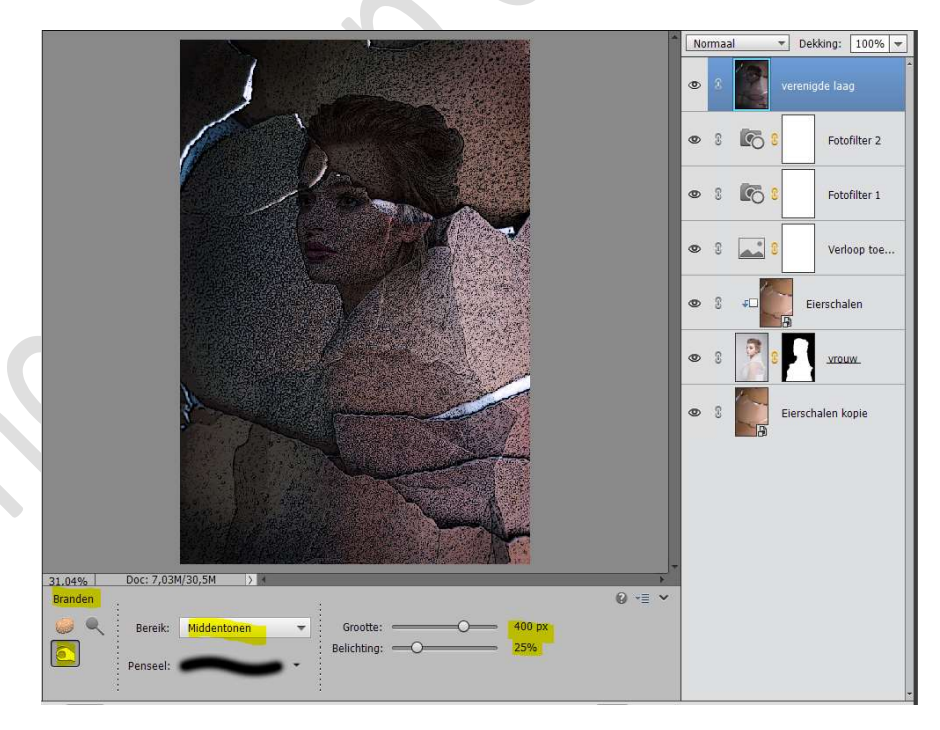

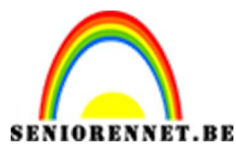

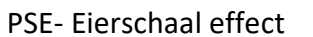

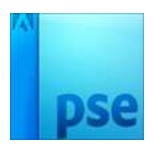

11. Het effect is wat te donker, dus gaan we deze wat verlichten met een Aanpassingslaag Niveaus met volgende waarden: 0 – 1,25 – 214

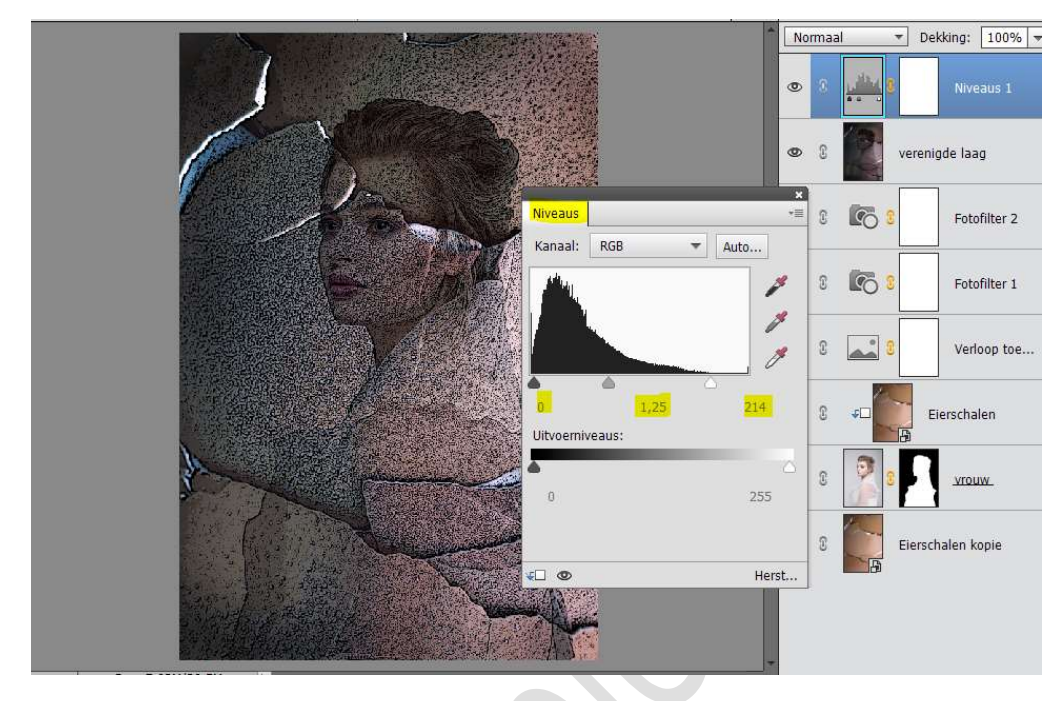

12. Ons eierschaal effect is klaar.Werk af naar keuze en vergeet jouw naam niet.Sla op als PSD: Max. 800 px aan langste zijde.Sla op als JPEG: max. 150 kb

Veel plezier ermee NOTI